MÄRZ 2024

# Abschlussarbeit zum Zertifikatslehrgang Data Analyst (IHK)

BEISPIEL EINES DATENANALYSE-PROZESSES MIT DATENSÄTZEN DER POLIZEILICHEN KRIMINALSTATISTIK 2022 DES BKA

**PATRIK PAUL** 

## Inhaltsverzeichnis

| 1. E        | Einl | eitu  | ng                                                      | 2  |
|-------------|------|-------|---------------------------------------------------------|----|
| 1.1         | ۱.   | Die   | Schritte der Analyse                                    | 2  |
| 1.2         | 2.   | Die   | Datensätze                                              | 2  |
| 1.3         | 3.   | Ziel  | e der Analyse                                           | 2  |
| 2. \        | Vera | arbe  | eitung und Darstellung                                  | 3  |
| 2.1         | ۱.   | Dat   | envorverarbeitung                                       | 3  |
| 2           | 2.1. | 1.    | Datenqualität                                           | 3  |
|             | 2.1. | 2.    | Datenbereinigung & -transformation                      | 4  |
|             | 2.1. | 3.    | Datenmodell und Beziehungen                             | 5  |
| 2           | 2.1. | 4.    | Gruppierung und Aggregation                             | 6  |
| 2           | 2.1. | 5.    | Tabellen zusammenführen – "Join"                        | 7  |
| 2.2         | 2.   | Tab   | ellen und Visualisierungen                              | 8  |
|             | 2.2. | 1.    | Die einfache Tabelle                                    | 8  |
| 2           | 2.2. | 2.    | Säulendiagramm                                          | 9  |
| 2           | 2.2. | 3.    | Landkarte & Drilldown                                   | 9  |
|             | 2.2. | 4.    | Liniendiagramm bzw. Zeitreihe                           | 11 |
| 3. /        | ٩na  | lyse  | e mit Kennzahlen                                        | 12 |
| 3.1         | ۱.   | Ber   | nutzerdefinierte Spalten & Measures                     | 12 |
| 3.2         | 2.   | We    | rte der erstellten Kennzahlen                           | 12 |
| 3.3         | 3.   | Auf   | klärung in Abhängigkeit des Verhältnisses "TV zu Fälle" | 12 |
| 3.4         | 1.   | We    | itere Auswertung                                        | 13 |
| 3.5         | 5.   | Erg   | ebnisse                                                 | 14 |
| 4. F        | -az  | it ur | nd Ausblick                                             | 14 |
| 5. <i>I</i> | ٩bb  | ildu  | ngsverzeichnis                                          | 15 |
| 6. /        | ٩bk  | ürzı  | ungsverzeichnis                                         | 15 |
| 7. (        | Que  | ellen | verzeichnis                                             | 15 |

## 1. Einleitung

## 1.1. Die Schritte der Analyse

In dieser Abschlussarbeit soll beispielhaft die Vorgehensweise in einem typischen Datenanalyse-Prozess beschrieben werden. Mit ausgewählten Datensätzen sollen Schritte wie die Vorverarbeitung von Daten, das Erstellen eines Berichts mit Visualisierungen und gewissen Funktionen der Software, sowie eine Auswertung mit generieten Werten durchgeführt werden. Diese Werte kann man als Metriken oder Kennzahlen bezeichnen, in einer Geschäftsumgebung spricht man auch von KPIs.

## 1.2. Die Datensätze

Als Grundlage für dieses Projekt wurden aus Interesse Datensätze der Polizeilichen Kriminalstatistiken (PKS) des Bundekriminalamtes (BKA) für das Jahr 2022 gewählt. Diese stehen über die Homepage <u>www.bka.de</u> in der Rubrik "Aktuelle Publikationen" zur Verfügung. Dort gibt es verschiedene Statistiken der vergangenen rund 10 Jahre. Für dieses Projekt werden aus einer Vielzahl an Tabellen die folgenden verwendet:

- ,Grundtabelle Fälle, auf Bundesebene'
- ,Tatverdächtige insgesamt nach Alter und Geschlecht'
- ,Opfer insgesamt nach Alter und Geschlecht'
- ,Grundtabelle Fälle mit Häufigkeitszahl Städte'
- ,Zeitreihen Grundtabelle Fälle ab 1987'

## 1.3. Ziele der Analyse

Wie Ursprung und Bezeichnung der Datensätze erkennen lassen, beschäftigt sich diese Arbeit mit Straftaten, deren Häufigkeitszahlen und räumlichen Verteilungen, Aufklärungsquoten (AQ), sowie mit den dazugehörigen Tatverdächtigen (TV). Die Verdächtigen werden pro Straftat nach Alter und Geschlecht, sowie nach Deutsch oder nicht-Deutsch aufgelistet. Ähnlich sieht die Tabelle über die Opfer-Statistik aus. Diese Inhalte werden teilweise in Visualisierungen dargestellt. Weiter werden auf Spalten Gruppierung und Aggregation angewendet, sowie Kennwerte durch benutzerdefinierte Operationen ermittelt. Konkret soll das Verhältnis zwischen den Fallzahlen und Anzahl an TV untersucht werden, sowie die Verteilung der höchsten TV-Zahlen nach Altersgruppen. Diese beiden Werten werden abschließend mit den entsprechenden Aufklärungsraten verglichen, um Korrelationen zu erkennen.

## 2. Verarbeitung und Darstellung

## 2.1. Datenvorverarbeitung

## 2.1.1. Datenqualität

Ein wichtiger Schritt der Analyse ist die Beurteilung der Qualität der vorliegenden Datensätze. Je besser die Qualität ist, umso besser kann eine Analyse durchgeführt werden bzw. umso zuverlässiger sind die Ergebnisse. Auch nachgelagerte Schritte wie das Ableiten eines Handlungsbedarfs sind letztendlich zutreffender. Zur Beurteilung der Qualität eines Datensatzes werden im Wesentlichen folgende Eigenschaften betrachtet: Vollständigkeit, Eindeutigkeit, Korrektheit, Zuverlässigkeit, Relevanz, Konsistenz, Einheitlichkeit, Verständlichkeit.

Um diese Punkte beurteilen zu können, muss man sich jeden Datensatz genauer anschauen bevor man anfängt, mit ihm zu arbeiten. Dies ist der erste Schritt nachdem man die Daten in ein Analysetool importiert hat. In diesem Bericht wird "Power BI Desktop" von Microsoft verwendet. Hier hat man beim Import jedes Datensatzes die Möglichkeit, den Schritt "Daten transformieren" zu wählen. Dann öffnet sich der sogenannte "Power Query-Editor", mit dem man den Datensatz betrachten und bearbeiten kann. Alternativ können Datensätze, die hier als csv und xls vorliegen, auch zuvor mit Excel betrachtet werden. Da es sich hier um nicht sehr große Datensätze handelt (20-30 Spalten und 1000-3500 Zeilen), stellt die Betrachtung in Excel kein Problem dar.

Zu den Beurteilungen nach einigen genannten Kriterien, stichpunktartig:

- Vollständigkeit: gegeben, alle Spalten und Zeilen befüllt
- Eindeutigkeit: gegeben, Einträge sind sauber getrennt (nach Straftaten)
- Korrektheit: vermutlich gegeben, da aus erster Hand (Quelle: BKA)
- Zuverlässigkeit: gut, Statistik wird jedes Jahr veröffentlicht
- Einheitlichkeit: gut, Spalten mit Text, Ganz- / Kommazahlen sind durchgängig
- Verständlichkeit: gut, klare Spaltenbezeichnungen

Zu dem Punkt Vollständigkeit ist noch folgendes zu sagen: Die Datensätze des BKA sind in sich vollständig und lückenlos. Allerdings sind in diesen Tabellen nicht sämtliche Straftaten enthalten. Es wird darauf hingewiesen, dass nur "ausgewählte Delikte" aufgeführt werden und gewisse Straftatengruppen außen vor sind.

#### 2.1.2. Datenbereinigung & -transformation

Nachdem die Datensätze auf Ihre Qualität hin beurteilt wurden und eine Verwendbarkeit gegeben ist, sollten und müssen weitere Schritte vorgenommen werden. Da die Spaltenüberschriften mehrzeilig angeordnet sind, ist es nötig, diese auf eine Zeile zu reduzieren. Bedeutet die Beschriftungen sind zusammenzufassen und leere oder überflüssige Zeilen zu löschen. Danach ist häufig die Funktion "Erste Zeile als Überschriften verwenden" anzuwenden.

Ein in Zusammenhang mit Datenqualität genannter Punkt ist die Relevanz. Dieser kommt auch bei der Datenbereinigung zum Tragen. Denn in den vorliegenden Tabellen sind wie in vielen Fällen Spalten enthalten, die für die beabsichtige Analyse nicht relevant sind. In der Grundtabelle zu den erfassten Straftaten des Jahres 2022 sind es die Spalten zur Tatortverteilung. Da das Thema Örtlichkeit anhand einer anderen Tabelle behandelt werden soll, werden diese Spalten hier gelöscht.

| 1  | Α                              | В                                              | С                                           | D                                        | E          | F              | G       | Н               | 1         | J     |  |
|----|--------------------------------|------------------------------------------------|---------------------------------------------|------------------------------------------|------------|----------------|---------|-----------------|-----------|-------|--|
| 1  | Polizeiliche Kriminalstatistik |                                                |                                             | 01                                       |            |                |         |                 |           |       |  |
| 2  | Grundtabelle                   |                                                |                                             | Bereich: Bundesrepublik Deutschland (70) |            |                |         |                 |           |       |  |
| 3  | V1.0 er                        | stellt am: 14.02.2023                          | Berichtszeitraum: 01.01.2022 bis 31.12.2022 |                                          |            |                |         |                 |           |       |  |
| 4  |                                |                                                | Anzahl %-                                   | %-Anteil                                 | erfasste l | erfasste Fälle |         | mit Schusswaffe |           | ung   |  |
| 5  | Schlüssel                      | l Straftat                                     | erfasste                                    | an allen                                 | davon:     |                |         | 00-             | Anzahl    | in %  |  |
| 7  |                                |                                                | Fälle                                       | Fällen                                   | Anzahl     | in %           | gedroht | schossen        | Fälle     | (AQ)  |  |
| 8  | 1                              | 2                                              | 3                                           | 4                                        | 5          | 6              | 12      | 13              | 14        | 15    |  |
| 9  |                                | Straftaten insgesamt                           | 5.628.584                                   | 100,0                                    | 414.197    | 7,4            | 4.092   | 4.442           | 3.226.935 | 57,3  |  |
| 10 | 000000                         | Straftaten gegen das Leben                     | 3.077                                       | 0,1                                      | 1.770      | 57,5           | 8       | 133             | 2.732     | 88,8  |  |
| 11 | 010000                         | Mord § 211 StGB                                | 662                                         | 0,0                                      | 451        | 68,1           | 3       | 59              | 604       | 91,2  |  |
| 12 | 010079                         | Sonstiger Mord                                 | 625                                         | 0,0                                      | 425        | 68,0           | 3       | 55              | 570       | 91,2  |  |
| 13 | 011000                         | Mord im Zusammenhang mit Raubdelikten          | 29                                          | 0,0                                      | 23         | 79,3           | 0       | 4               | 26        | 89,7  |  |
| 14 | 012000                         | Mord im Zusammenhang mit Sexualdelikten        | 8                                           | 0,0                                      | 3          | 37,5           | 0       | 0               | 8         | 100,0 |  |
| 15 | 020000                         | Totschlag und Tötung auf Verlangen §§ 212, 21  | 1.574                                       | 0,0                                      | 1.272      | 80,8           | 5       | 73              | 1.494     | 94,9  |  |
| 16 | 020010                         | Totschlag § 212 StGB                           | 1.549                                       | 0,0                                      | 1.267      | 81,8           | 5       | 69              | 1.469     | 94,8  |  |
| 17 | 020020                         | Minder schwerer Totschlag § 213 StGB           | 1                                           | 0,0                                      | 1          | 100,0          | 0       | 0               | 1         | 100,0 |  |
| 18 | 020030                         | Tötung auf Verlangen § 216 StGB                | 24                                          | 0,0                                      | 4          | 16,7           | 0       | 4               | 24        | 100,0 |  |
| 19 | 030000                         | Fahrlässige Tötung § 222 StGB - nicht i.V.m. V | 748                                         | 0,0                                      | 0          | 0,0            | 0       | 1               | 543       | 72,6  |  |
| 20 | 040000                         | Abbruch der Schwangerschaft §§ 218, 218b, 21   | 93                                          | 0,0                                      | 47         | 50,5           | 0       | 0               | 91        | 97,8  |  |
| 21 | 040010                         | Schwangerschaftsabbruch § 218 StGB             | 92                                          | 0,0                                      | 47         | 51,1           | 0       | 0               | 90        | 97,8  |  |
| 22 | 040020                         | Schwangerschaftsabbruch ohne ärztliche Fests   | 1                                           | 0,0                                      | 0          | 0,0            | 0       | 0               | 1         | 100,0 |  |
| 23 | 040030                         | Arztliche Pflichtverletzung § 218c StGB        | 0                                           | 0,0                                      | 0          | 0,0            | 0       | 0               | 0         | 0,0   |  |
| 24 | 040040                         | Werbung für den Abbruch der Schwangerschaft    | 0                                           | 0,0                                      | 0          | 0,0            | 0       | 0               | 0         | 0,0   |  |
| 25 | 040050                         | Inverkehrbringen von Mitteln Schwangerschafts  | 0                                           | 0,0                                      | 0          | 0,0            | 0       | 0               | 0         | 0,0   |  |
| 26 | 100000                         | Straftaten gegen die sexuelle Selbstbestimmun  | 118.196                                     | 2,1                                      | 2.902      | 2,5            | 27      | 2               | 98.376    | 83,2  |  |
| 27 | 110000                         | Straftaten gegen die sexuelle Selbstbestimmun  | 37.076                                      | 0,7                                      | 1.855      | 5,0            | 26      | 2               | 29.710    | 80,1  |  |

Abbildung 1: Grundtabelle in Excel, Auszug

Wichtig ist auch das Betrachten der Datentypen. Teilweise werden diese beim Import nicht korrekt erkannt. So auch hier: Die Spalte "Straftatschlüssel" wurde als Text erkannt, obwohl bis auf den ersten Eintrag alle Felder mit Ganzzahlen befüllt sind. Daneben wurde "Straftat" als gemischter Datentyp erkannt, obwohl alle Felder Texte enthalten. Üblicherweise ändert man diese Datentypen entsprechend. Allerdings liegt bei dem Schlüssel der spezielle Fall vor, das es zwar eine Zahl ist, aber dies ein Wert ist, mit dem man keine Rechenoperationen vornimmt. In diesem Fall belässt man den Datentyp bei Text. Bei weiteren Spalten ist ebenfalls der Typ von gemischt auf Ganz- bzw. Dezimalzahl zu ändern. Der Grund für diese falsche Erkennung liegt in dem mehrzeiligen Header. Durch vorheriges Entfernen dieser Zeilen wäre die Erkennung vermutlich besser ausgefallen.

|     | A <sup>B</sup> <sub>C</sub> Schlüssel | ▼ A <sup>B</sup> <sub>C</sub> Straftat                              | 1 <sup>2</sup> 3 Anzahl erfasste Fälle 💌 | 1.2 in %                     |
|-----|---------------------------------------|---------------------------------------------------------------------|------------------------------------------|------------------------------|
|     | • Gültig 100                          | 6 Gültig 100 %                                                      | • Gültig 100 %                           | • Gültig 100 %               |
|     | • Fehler 0                            | % • Fehler 0%                                                       | • Fehler 0 %                             | • Fehler 0%                  |
|     | • Leer 0                              | % • Leer 0%                                                         | • Leer 0%                                | • Leer 0 %                   |
|     | 1000 verschieden. 1000 eind           | _ 990 verschieden. 980 eindeutia                                    | 704 verschieden, 605 eindeu              | 59 verschieden. 24 eindeutig |
| 1   |                                       | Straftaten insgesamt                                                | 5628584                                  | 100                          |
| 2   | 000000                                | Straftaten gegen das Leben                                          | 3077                                     | 0,1                          |
| 3   | 010000                                | Mord § 211 StGB                                                     | 662                                      | 0                            |
| 4   | 010079                                | Sonstiger Mord                                                      | 625                                      | 0                            |
| 5   | 011000                                | Mord im Zusammenhang mit Raubdelikten                               | 29                                       | 0                            |
| 6   | 012000                                | Mord im Zusammenhang mit Sexualdelikten                             | 8                                        | 0                            |
| 7   | 020000                                | Totschlag und Tötung auf Verlangen §§ 212, 213, 216 StGB            | 1574                                     | 0                            |
| 8   | 020010                                | Totschlag § 212 StGB                                                | 1549                                     | 0                            |
| 9   | 020020                                | Minder schwerer Totschlag § 213 StGB                                | 1                                        | 0                            |
| 10  | 020030                                | Tötung auf Verlangen § 216 StGB                                     | 24                                       | 0                            |
| 11  | 030000                                | Fahrlässige Tötung § 222 StGB - nicht i.V.m. Verkehrsunfall -       | 748                                      | 0                            |
| 12  | 040000                                | Abbruch der Schwangerschaft §§ 218, 218b, 218c, 219a, 219b StGB     | 93                                       | 0                            |
| 13  | 040010                                | Schwangerschaftsabbruch § 218 StGB                                  | 92                                       | 0                            |
| 14  | 040020                                | Schwangerschaftsabbruch ohne ärztliche Feststellung, unrichtige ärz | 1                                        | 0                            |
| 15  | 040030                                | Ärztliche Pflichtverletzung § 218c StGB                             | 0                                        | 0                            |
| Abb | ildung 2: Grundtabe                   | Ille im Power Query-Editor Auszug                                   |                                          |                              |

Abbildung 2: Grundtabelle im Power Query-Editor, Auszug

Es gibt noch eine Menge weiterer Schritte, die man falls nötig hier ausführen kann. Wie das Entfernen von Zeilen, die nur null-Werte enthalten, oder das Auftrennen von Spalten, wenn neben Zahlenwerte unerwünschte Zeichen enthalten sind. Abschließend sollte man die Abfrage noch sinnvoll benennen.

## 2.1.3. Datenmodell und Beziehungen

In ,Power BI Desktop' gibt es die Modellansicht, in der das Datenmodell graphisch dargestellt wird. Hier werden die importierten Datensätze mit ihren Spalten jeweils als eine Art Kachel dargestellt und Beziehungen zwischen den Tabellen als Pfade. Mit einer Beziehung ist gemeint, dass es in den jeweiligen Tabellen Spalten mit gleichem Inhalt gibt, worüber die Tabellen verknüpft werden können. Was bedeutet, dass die Inhalte der entsprechenden Zeilen einander zugeordnet sind. Die entsprechenden Spalten bezeichnet man als Schlüssel. In unserem Fall hat die Spalte zufällig auch den Name Schlüssel, also der Straftaten-Schlüssel. In den drei hier verwendeten Datensätzen sind so die Einträge zu Fällen, den Tatverdächtigen und den Opfern pro Straftat miteinander verknüpft. Eine Tabelle mit verknüpften Einträgen zeigt Abb.7 in Kapitel 2.2.1.

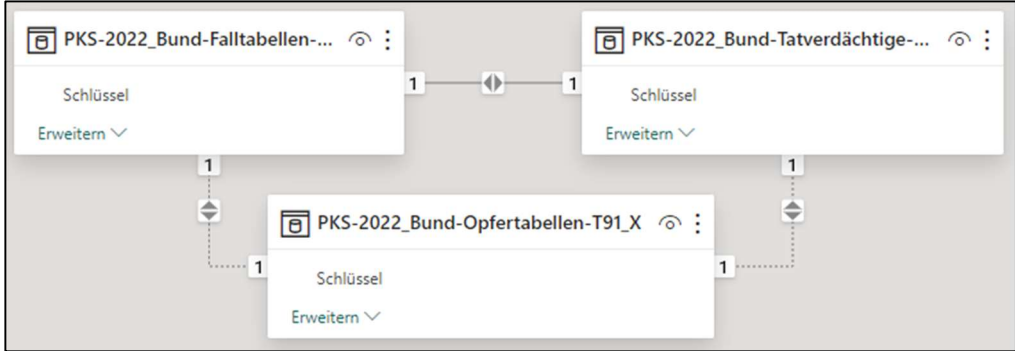

Abbildung 3: Modellansicht in Power BI Desktop

Generell gibt es verschiedene Typen von Beziehungen. Dieser Typ ist abhängig davon, ob die Einträge der einen Tabelle nur einmal oder mehrfach in der anderen Tabelle zugeordnet werden können. Man bezeichnet dies als 1:1- oder als 1:n-Beziehung. Ist im zweiten Fall die Zuordnung auch in der Gegenrichtung mehrfach möglich, ist es eine m:n-Beziehung. Dies sind die Grundtypen, weitere Varianten werden hier außen vor gelassen.

## 2.1.4. Gruppierung und Aggregation

Wenn Felder einer Dimension mehrfach vorkommen, weil in einer anderen Spalte mehrere Werte zugordnet sind, können diese Werte gruppiert und untereinander angezeigt werden. Dann können diese Gruppen noch zusammengefasst werden. Die Art der Zusammenfassung bezeichnet man als Aggregation. In einer der genutzten Tabellen werden unter anderem die Anzahl Fälle pro Straftat und Stadt aufgeführt. Somit kann man z.B. nach den Städten gruppieren und die Fallzahlen aufsummieren.

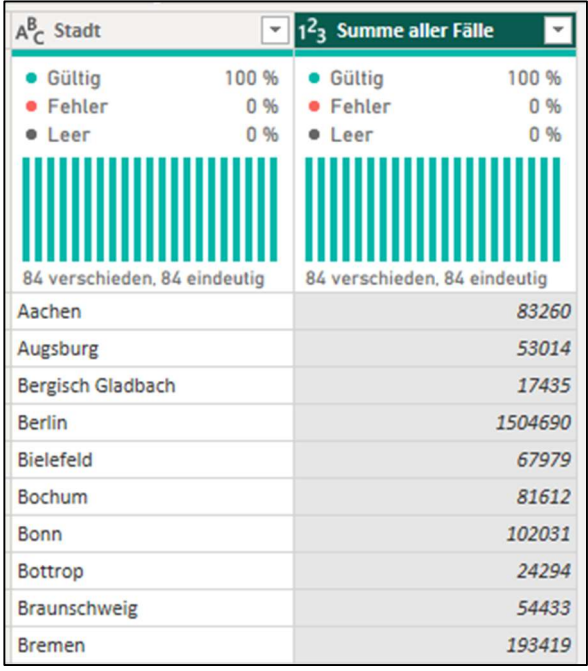

Abbildung 4: Tabelle, gruppiert und aggregiert, Auszug

#### 2.1.5. Tabellen zusammenführen – "Join"

Wenn es wie oben beschrieben einen "Schlüssel" gibt, über den Einträge verschiedener Tabellen verknüpft sind, kann man somit diese Tabellen paarweise zusammenführen. Dies wird auch als "Join' bezeichnet. Alle Spalten werden somit in eine gemeinsame Tabelle geschrieben. Hierbei gibt es verschiede Arten von Joins. Entweder werden nur die zusammenpassenden Einträge übernommen – "Inner Join". Oder es werden die jeweils überhängenden Werte der einen bzw. der anderen Tabelle auch übernommen und die fehlenden Werte mit "null" gefüllt – "Left / Right Outer Join". Oder es werden beide überhängenden Werte übernommen, dann ist es ein "Full Outer Join". Als letzte Möglichkeit gibt es den "Cross Join", bei dem alle möglichen Kombinationen der Spalten aus beiden Tabellen erzeugt werden. Da es in den vorliegenden Tabellen "Fälle" und "Tatverdächtige" jeweils 1139 zueinander passende Einträge gibt, wählt man den "Inner Join".

#### Zusammenführen

|                            | Schlüssel                            | Straftat                          | Anzahl erfasste F                     | älle  | in % | Vers | suche  | Versuche |
|----------------------------|--------------------------------------|-----------------------------------|---------------------------------------|-------|------|------|--------|----------|
| 1                          |                                      | Straftaten insgesamt              | 56                                    | 28584 | 100  | )    | 414197 |          |
| 2                          | 000000                               | Straftaten gegen das Leben        |                                       | 3077  | 0,1  |      | 1770   |          |
| 3                          | 010000                               | Mord § 211 StGB                   |                                       | 662   | C    | )    | 451    |          |
| 4                          | 010079                               | Sonstiger Mord                    |                                       | 625   | C    | )    | 425    |          |
|                            |                                      |                                   | 101 x                                 | ~~    |      |      | ~~     | >        |
| 1                          |                                      | Straftaten insgesamt              | 2093782                               | 4     | 283  | 4109 | 8600   | 21559    |
| Vr.                        | Schlüssel                            | Straftat                          | TV insgesamt                          | unter | 6 6  | - 7  | 8-9    | 10 - 11  |
| 1                          |                                      | Straftaten insgesamt              | 2093782                               | 4     | 283  | 4109 | 8600   | 21559    |
|                            | 000000                               | Straftaten gegen das Leben        | 3539                                  |       | 2    | 0    | 1      | 2        |
| 2                          |                                      |                                   | 763                                   |       | 0    | 0    | 1      | (        |
| 2<br>3                     | 010000                               | Mord § 211 StGB                   | ,                                     |       |      |      |        |          |
| 2<br>3<br>4                | 010000<br>010079                     | Mord § 211 StGB<br>Sonstiger Mord | 711                                   |       | 0    | 0    | 1      | (        |
| 2<br>3<br>4<br><b>&lt;</b> | 010000                               | Mord § 211 StGB<br>Sonstiger Mord | 711                                   |       | 0    | 0    | 1      | (<br>)   |
| 2<br>3<br>4<br><b>&lt;</b> | 010000<br>010079                     | Mord § 211 StGB<br>Sonstiger Mord | 711                                   |       | 0    | 0    | 1      | >        |
| 2<br>3<br>4<br><b>x</b>    | 010000<br>010079<br>tt               | Mord § 211 StGB<br>Sonstiger Mord | 711                                   |       | 0    | 0    | 1      | >        |
| 2<br>3<br>4<br><<br>in-Art | 010000<br>010079<br>011002<br>t<br>t | Mord § 211 StGB<br>Sonstiger Mord | · · · · · · · · · · · · · · · · · · · |       | 0    | 0    | 1      | >        |

Abbildung 5: Tabellen zusammenführen

Da hier sogar mehrere Spalten identisch sind, lässt man diese beim Ausklappen der angefügten Tabelle nicht anzeigen. Solche Redundanzen sind auszuschließen. Genauso kann man diese Spalten vor oder nach dem Zusammenführen löschen.

## 2.2. Tabellen und Visualisierungen

#### 2.2.1. Die einfache Tabelle

Um einen Eindruck über die wichtigsten Zahlen des Datensatzes zu geben, kann man diese in Form einer Tabelle darstellen. Über einen Datenschnitt können einzelne oder mehrere Straftaten ausgewählt werden, um die Tabelle auf die entsprechenden Werte zu beschränken.

| Polizeiliche Kriminalstatis                      | tik 2022 Bundesebene    | Grundtab                    | elle                        |          |          |                      |                    |
|--------------------------------------------------|-------------------------|-----------------------------|-----------------------------|----------|----------|----------------------|--------------------|
| Straftat Bodenverunreinigung Bodenverunreinigung | Straftat                | Anzahl<br>erfasste<br>Fälle | Tatverdächtige<br>insgesamt | männlich | weiblich | Anzahl<br>Aufklärung | Aufklärung<br>in % |
| Bodenverunreinigung 3                            | Bodenverunreinigung     | 828                         | 554                         | 502      | 52       | 469                  | 56,60              |
| Börsengesetz                                     | Bundesjagdgesetz        | 71                          | 58                          | 55       | 3        | 55                   | 77,50              |
| Brandstiftung mit Todes                          | Bundesnaturschutzgesetz | 512                         | 387                         | 318      | 69       | 339                  | 66,20              |
| Brandstiftung und Herb                           | Computersabotage        | 546                         | 112                         | 100      | 12       | 113                  | 20,70              |
| Bundesbankgesetz                                 |                         |                             |                             |          |          |                      |                    |
| Bundesjagdgesetz                                 |                         |                             |                             |          |          |                      |                    |
| Bundesnaturschutzgesetz                          |                         |                             |                             |          |          |                      |                    |
| Cannabis und Zubereitu                           |                         |                             |                             |          |          |                      |                    |
| Computerbetrug (sonsti                           |                         |                             |                             |          |          |                      |                    |
| Computerbetrug (sonsti                           |                         |                             |                             |          |          |                      |                    |
| Computerbetrug § 263a                            |                         |                             |                             |          |          |                      |                    |
| Computerbetrug mittels                           |                         |                             |                             |          |          |                      |                    |
| Computerbetrug mittels                           |                         |                             |                             |          |          |                      |                    |
| Computerbetrug mittels                           |                         |                             |                             |          |          |                      |                    |
| Computersabotage                                 |                         |                             |                             |          |          |                      |                    |

Abbildung 6: Tabelle mit Datenschnitt, Auszug

| Nr. | Schlüssel | Straftat                                       | Anzahl<br>erfasste Fälle | Anzahl<br>Aufklärung | TV insgesamt | Opfer insgesamt |
|-----|-----------|------------------------------------------------|--------------------------|----------------------|--------------|-----------------|
| 1   |           | Straftaten insgesamt                           | 5628584                  | 3226935              | 2093782      | 1151908         |
| 2   | 000000    | Straftaten gegen das Leben                     | 3077                     | 2732                 | 3539         | 967             |
| 3   | 010000    | Mord § 211 StGB                                | 662                      | 604                  | 763          | 924             |
| 4   | 010079    | Sonstiger Mord                                 | 625                      | 570                  | 711          | 35              |
| 5   | 011000    | Mord im Zusammenhang mit Raubdelikten          | 29                       | 26                   | 46           | 8               |
| 6   | 012000    | Mord im Zusammenhang mit Sexualdelikten        | 8                        | 8                    | 8            | 1834            |
| 7   | 020000    | Totschlag und Tötung auf Verlangen §§ 212,     | 1574                     | 1494                 | 1948         | 1809            |
| 8   | 020010    | Totschlag § 212 StGB                           | 1549                     | 1469                 | 1926         | 1               |
| 9   | 020020    | Minder schwerer Totschlag § 213 StGB           | 1                        | 1                    | 2            | 24              |
| 10  | 020030    | Tötung auf Verlangen § 216 StGB                | 24                       | 24                   | 21           | 777             |
| 11  | 030000    | Fahrlässige Tötung § 222 StGB - nicht i.V.m. V | 748                      | 543                  | 745          | 38621           |

Abbildung 7: Tabelle mit verknüpften Einträgen, Auszug

## 2.2.2. Säulendiagramm

Eine weniger zahlen-lastige Darstellung ist natürlich eine graphische. Um beispielsweise die unterschiedlichen Attribute verschiedener Straftaten vergleichbar darzustellen, bietet sich das beliebte Säulendiagramm an.

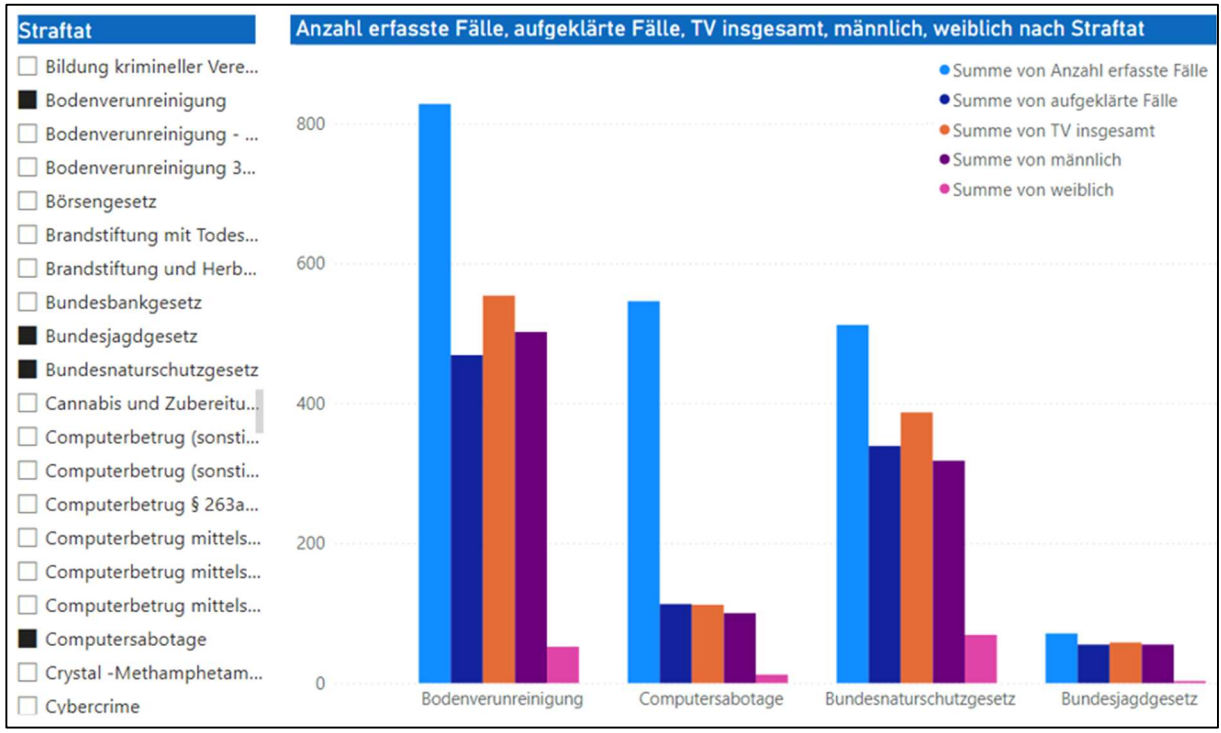

Abbildung 8: Säulendiagramm mit Datenschnitt

## 2.2.3. Landkarte & Drilldown

Mit der Visualisierung "Landkarte" lassen sich Verhältnisse zwischen verschiedenen Orten darstellen. In der Karte unten wird durch Blasen unterschiedlicher Größe die jeweilige Anzahl von Straftaten in verschiedenen Städten gezeigt.

In der zunächst zugrundeliegenden Tabelle sind die Straftaten nur nach Städten aufgeschlüsselt. In einer anderen Tabelle sind die Städte ihren Bundesländern zugeordnet. Führt man diese beiden Tabellen zusammen (siehe Kapitel 2.5) erhält man den Zusammenhang zwischen den Straftaten-Zahlen und den Bundesländern. Dadurch ergibt sich die Möglichkeit in der Landkarte einen sogenannten Drilldown durchzuführen, also zwischen den Ebenen Bundesländer und Städte umzuschalten. In der anderen Richtung heißt es Drillup, bedeutet von Städten nach Bundesländern - also in der Hierarchie aufwärts - umzuschalten.

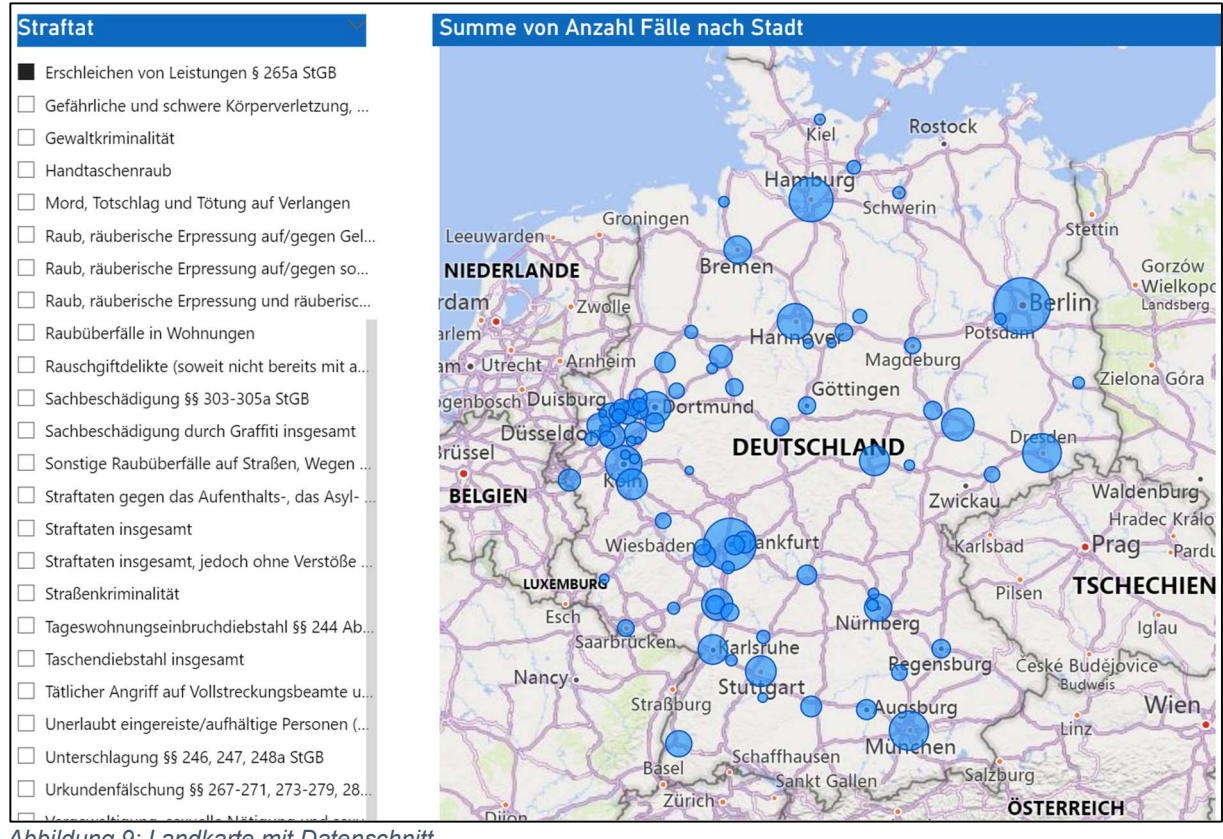

Abbildung 9: Landkarte mit Datenschnitt

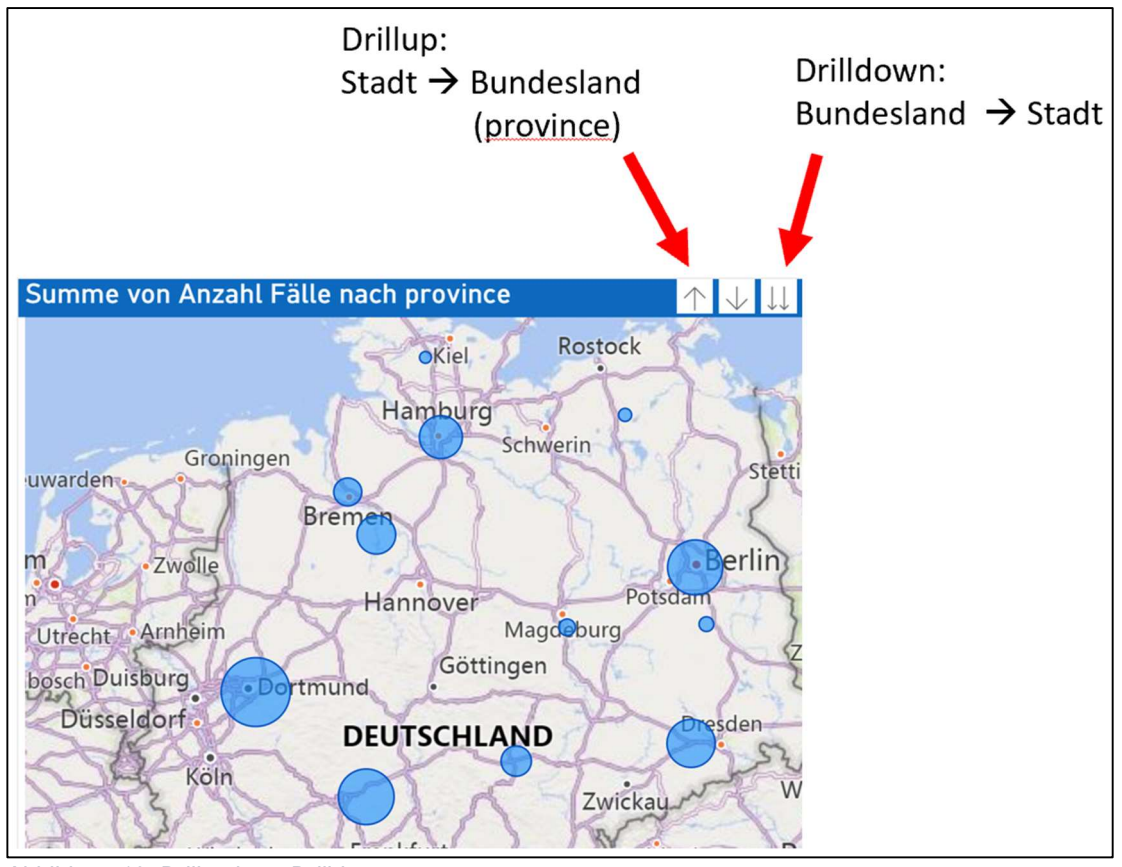

Abbildung 10: Drillup bzw. Drilldown

#### 2.2.4. Liniendiagramm bzw. Zeitreihe

Ein weiteres klassisches Diagramm ist das Liniendiagramm, mit dem bevorzugt auch zeitliche Verläufe - so genannte Zeitreihen - dargestellt werden. Hier die Fallzahlen einer Straftat der Jahre 1987 bis 2020.

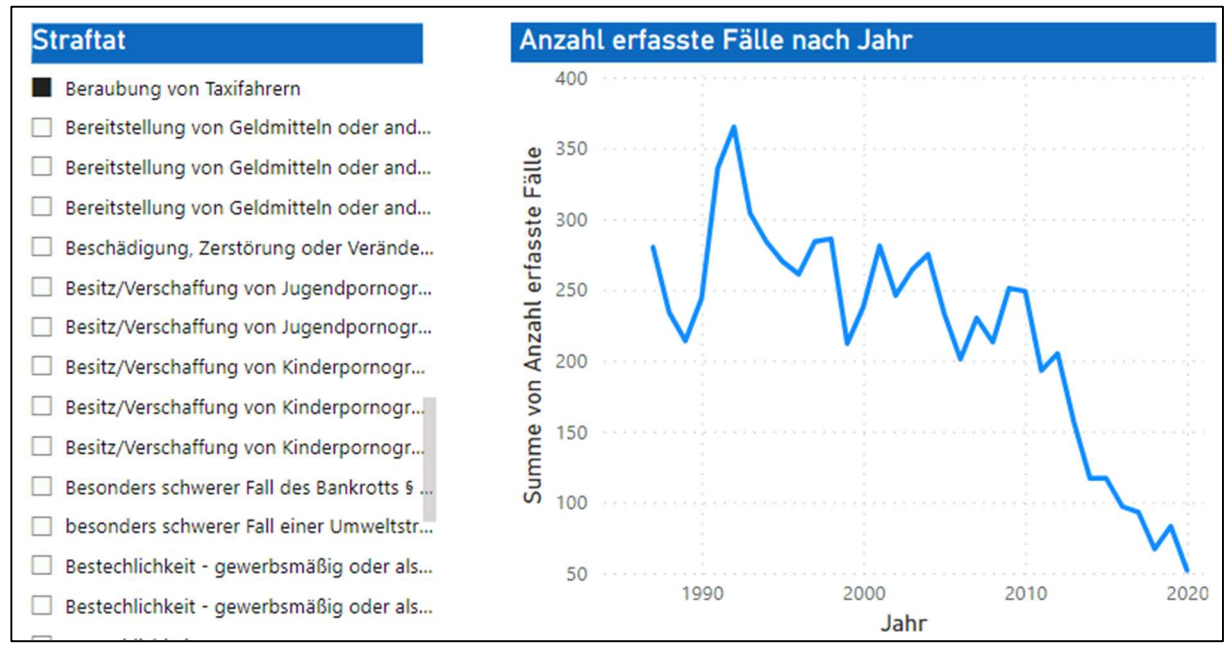

Abbildung 11: Zeitreihe mit Datenschnitt

## 3. Analyse mit Kennzahlen

#### 3.1. Benutzerdefinierte Spalten & Measures

Im Power Query-Editor können auch eigene Spalten hinzugefügt werden. Dabei kann über eine Skriptsprache eine sehr große Anzahl an Vorgängen ausgeführt werden. Hier wird eine Fallunterscheidung mit einer if-else-Verzweigung angewendet. Ein Feld soll mit "gleich", "mehr" oder "weniger" befüllt werden, abhängig davon, ob die Zahl der Tatverdächtigen (TV) gleich, größer oder kleiner als die Fallzahl ist.

Abbildung 12: if-else-Verzweigung

Als weitere Funktion kann man in Power Bi Desktop sogenannte ,Measures' erstellen – also Messwerte oder Metriken. Diese können mittels der DAX-Formelsprache geschrieben werden. Hier wird die hinzugefügte Spalte "TV zu Fälle" verwendet und in drei Measures die Zeilen mit "mehr", "weniger" und "gleich" gezählt.

```
TV mehr als Fälle = CALCULATE(COUNTROWS('PKS-2022_Bund-Falltabellen-T01'),
 'PKS-2022_Bund-Falltabellen-T01'[TV zu Fälle] = "mehr")
TV weniger als Fälle = CALCULATE(COUNTROWS('PKS-2022_Bund-Falltabellen-T01'),
 'PKS-2022_Bund-Falltabellen-T01'[TV zu Fälle] = "weniger")
TV gleich Fälle = CALCULATE(COUNTROWS('PKS-2022_Bund-Falltabellen-T01'),
 'PKS-2022_Bund-Falltabellen-T01'[TV zu Fälle] = "gleich +/-5%")
keine Fälle = CALCULATE(COUNTROWS('PKS-2022_Bund-Falltabellen-T01'),
 'PKS-2022_Bund-Falltabellen-T01'[TV zu Fälle] = "0 Fälle")
```

Abbildung 13: Measures

## 3.2. Werte der erstellten Kennzahlen

Die Zahl der gelisteten Straftaten - also die reinen Erfassungsstraftaten ohne Summenstraftaten - beträgt 782. Diese verteilen sich wie folgt auf die oben erstellten Measures:

|   | 147                                               | 467                  | 112             | 56          |  |  |  |  |
|---|---------------------------------------------------|----------------------|-----------------|-------------|--|--|--|--|
|   | TV mehr als Fälle                                 | TV weniger als Fälle | TV gleich Fälle | keine Fälle |  |  |  |  |
| , | Abbildung 14: Kennzahlen, Vergleich "TV zu Fälle" |                      |                 |             |  |  |  |  |

## 3.3. Aufklärung in Abhängigkeit des Verhältnisses "TV zu Fälle"

Als weitere Kennzahl wird die durchschnittliche Aufklärungsquote erhoben, zunächst über alle Straftaten. Anschließend wird mittels der Spalte, die das Verhältnis Zahl der Tatverdächtigen zu Zahl der Fälle kategorisiert, gefiltert.

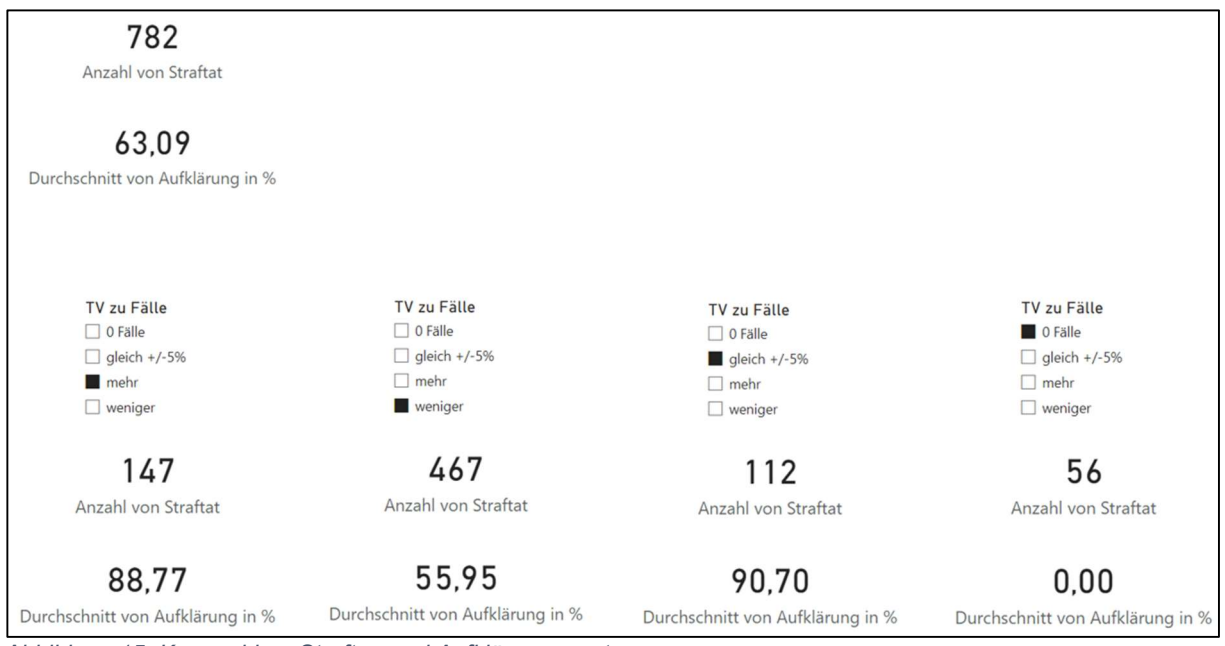

Abbildung 15: Kennzahlen, Straften und Aufklärungsquoten

#### 3.4. Weitere Auswertung

Vergleich der Anzahl an maximalen Tatverdächtigen mit der Aufklärungsrate nach Altersgruppen über alle Straftaten.

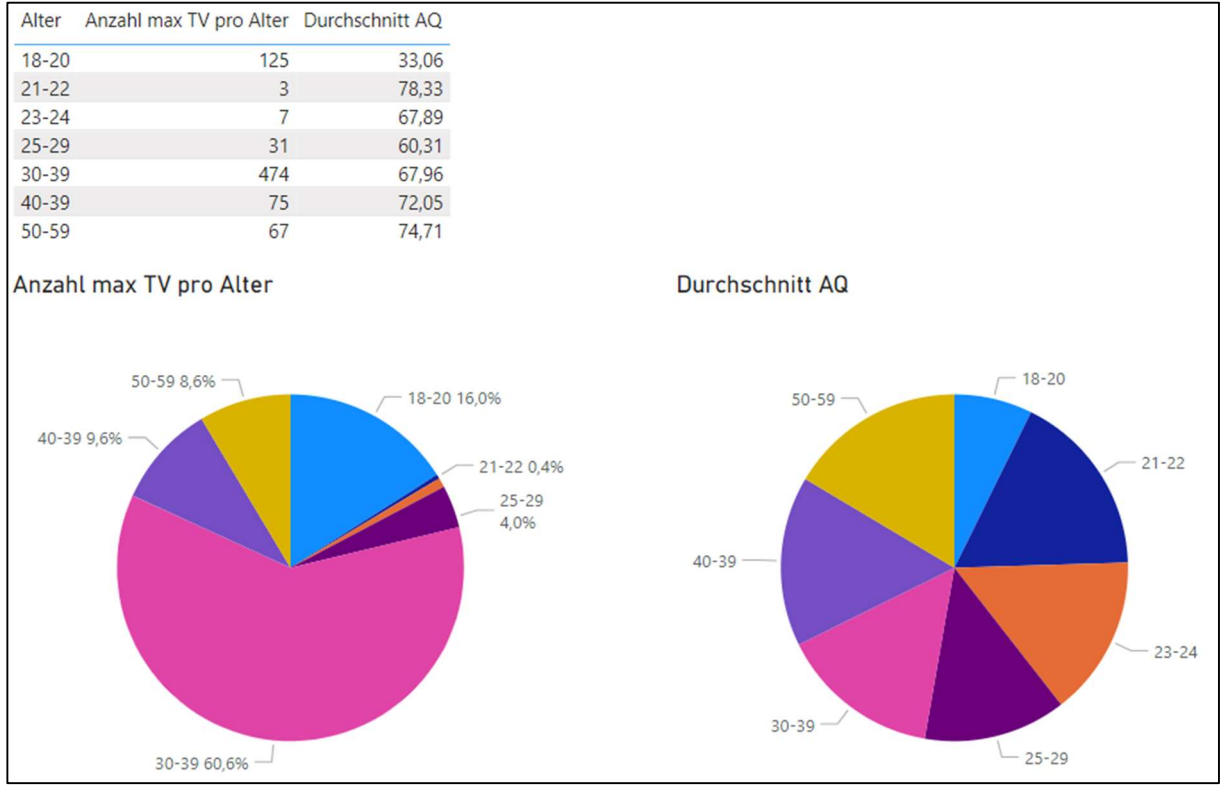

Abbildung 16: Auswertung, TV und Aufklärungsquoten

#### 3.5. Ergebnisse

Die erhobenen Kennzahlen verraten also, dass es bei den meisten Straftaten weniger Tatverdächtige als erfasste Fälle gibt. Weiter zeigt sich, dass bei den Straftaten mit mehr Tatverdächtigen die Aufklärungsrate höher ist. Dies war auch zu erwarten. Die Aufklärung ist ebenfalls hoch, liegen gleich viele Tatverdächtige wie Fälle vor. Wobei hier eine Toleranz von +/-5% berücksichtigt wurde, da sich bei exakter Übereinstimmung eine deutlich niedrigere durchschnittliche Aufklärungsrate zeigte, was verfälscht erschien.

Bei dem Vergleich der Anzahl der maximalen Tatverdächtigen nach Altersgruppe mit der entsprechenden Aufklärungsquoten hätte man erwarten können, dass dies in irgendeiner Weise korreliert. Also das es - kurz gesagt - bei der Altersgruppe mit den meisten Verdächtigen auch die meisten Aufklärungen gibt. Dem ist aber nicht so. Die Quoten sind annähernd gleichmäßig verteilt, lässt man die Gruppe der 18- bis 20jährigen außen vor.

## 4. Fazit und Ausblick

Was hier im kleinen Stil gemacht wurde, ist natürlich auch mit wesentlich größeren Datenmengen und Strukturen möglich. Ebenso können komplexere Auswertungen durchgeführt werden. Oft werden Analysen regelmäßig wiederholt, um beispielsweise Kennzahlen permanent zu beobachten. Da die Statistiken vom BKA jährlich veröffentlicht werden, könnte man diese über Jahre analysieren und auswerten welche Veränderungen es gibt.

## 5. Abbildungsverzeichnis

| Abbildung 1: Grundtabelle in Excel, Auszug               | 4  |
|----------------------------------------------------------|----|
| Abbildung 2: Grundtabelle im Power Query-Editor, Auszug  | 5  |
| Abbildung 3: Modellansicht in Power BI Desktop           | 6  |
| Abbildung 4: Tabelle, gruppiert und aggregiert, Auszug   | 6  |
| Abbildung 5: Tabellen zusammenführen                     | 7  |
| Abbildung 6: Tabelle mit Datenschnitt, Auszug            | 8  |
| Abbildung 7: Tabelle mit verknüpften Einträgen, Auszug   | 8  |
| Abbildung 8: Säulendiagramm mit Datenschnitt             | 9  |
| Abbildung 9: Landkarte mit Datenschnitt 1                | 10 |
| Abbildung 10: Drillup bzw. Drilldown 1                   | 10 |
| Abbildung 11: Zeitreihe mit Datenschnitt 1               | 11 |
| Abbildung 12: if-else-Verzweigung 1                      | 12 |
| Abbildung 13: Measures 1                                 | 12 |
| Abbildung 14: Kennzahlen, Vergleich "TV zu Fälle" 1      | 12 |
| Abbildung 15: Kennzahlen, Straften und Aufklärungsquoten | 13 |
| Abbildung 16: Auswertung, TV und Aufklärungsquoten 1     | 13 |

## 6. Abkürzungsverzeichnis

- AQ: Aufklärungsquote
- BKA: Bundekriminalamt
- CSV: Comma-separated Values
- DAX: Data Analysis Expressions
- KPI: Key Performance Indicator
- PKS: Polizeiliche Kriminalstatistik
- TV: Tatverdächtige
- XLS: Excel Spreadsheet

## 7. Quellenverzeichnis

Daten der Polizeilichen Kriminalstatistik, 2022

- T01 Grundtabelle Fälle (V1.0)
- T20 Tatverdächtige insgesamt nach Alter und Geschlecht (V1.0)
- T91 Opfer insgesamt nach Alter und Geschlecht (V1.0)
- T01 Grundtabelle Fälle mit Häufigkeitszahl (HZ) Städte (V1.0)
- T01 Grundtabelle Fälle ab 1987 (V1.0)